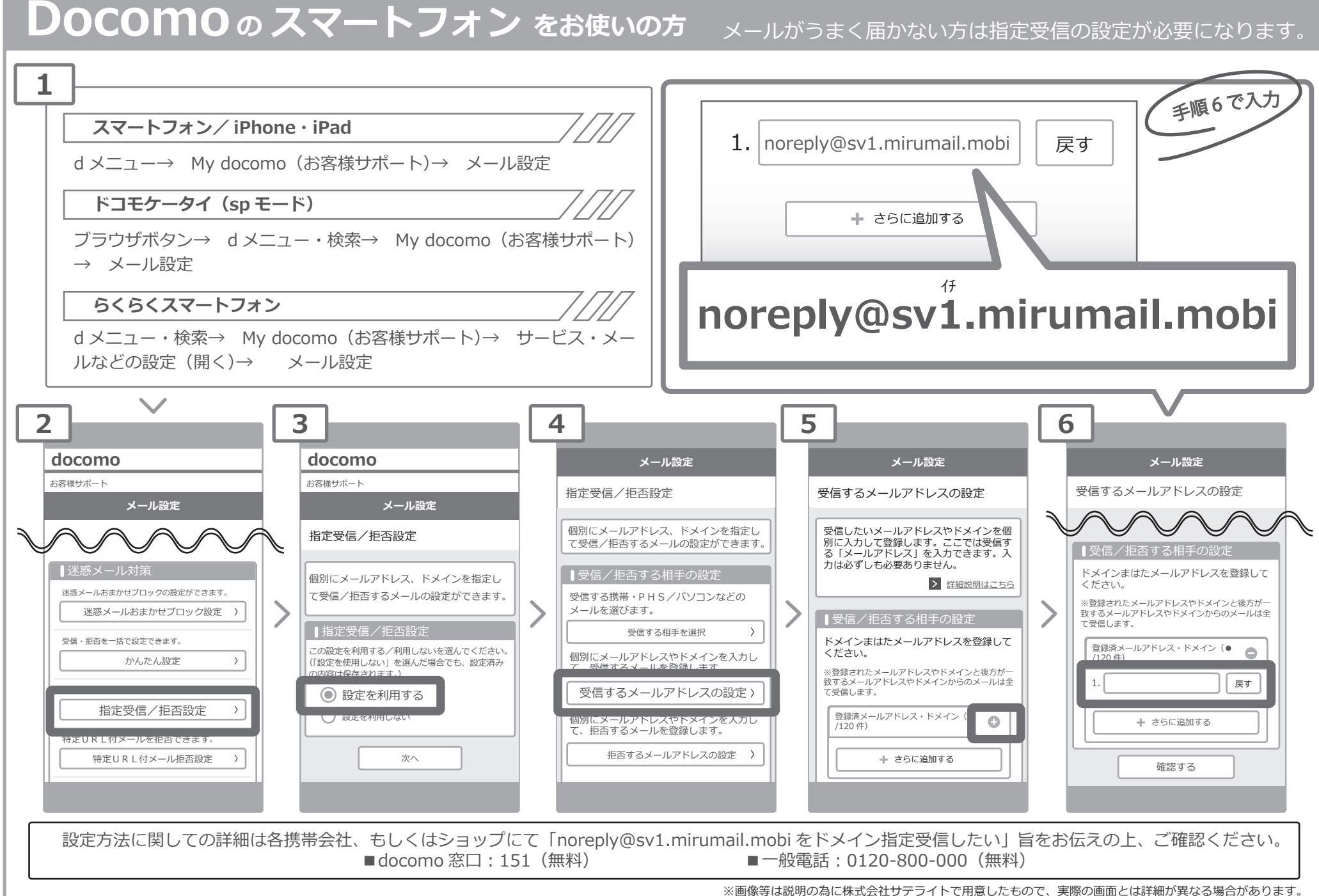

## 指定受信の設定方法 Docomoのスマートフォン をお使いのオ

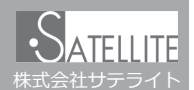